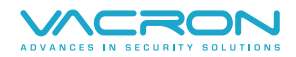

# P5 室外紅色單色顯示器

## 操作手册

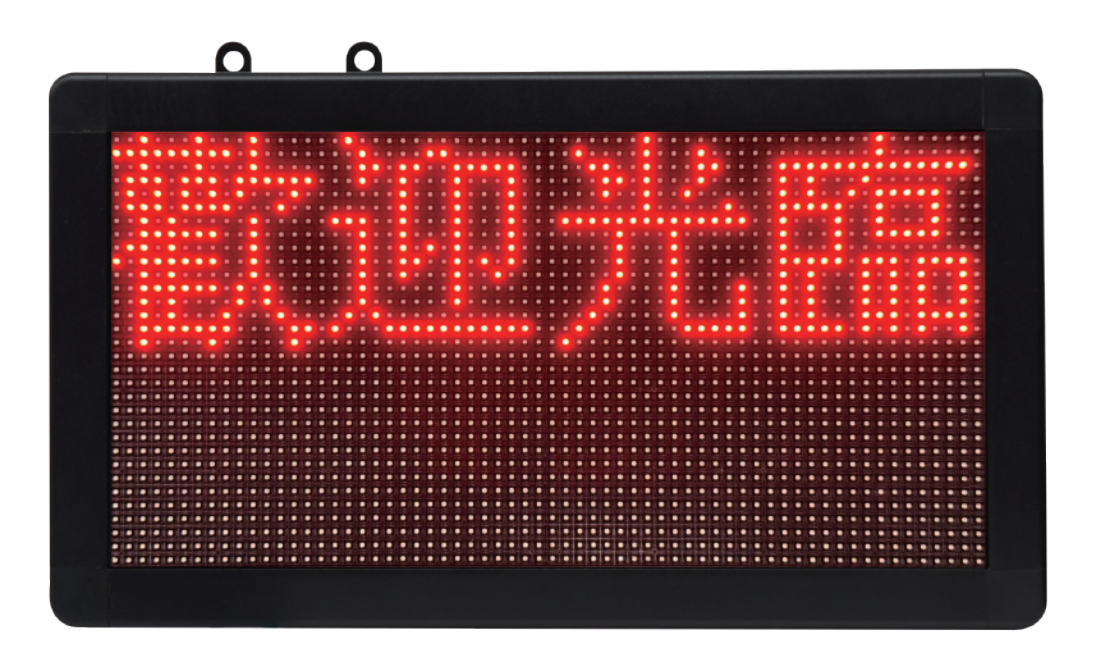

2024 NOV. V1.0

### 目錄

| 字幕機IP設置       | 1 |
|---------------|---|
| 字幕機顯示設定       | 2 |
| IP-CAM連動字幕機設置 | 3 |

字幕機設定軟體工具下載網址:

https://www.vacron.com.tw/download/字幕機設定工具.zip

#### 字幕機IP設置

需確認PC端口

IP位置需為192.168.1.xx區段,字幕機出廠IP設置為192.168.1.37 使用字幕機網路配置工具進行設置

1 搜索字幕機網路設置,搜索結果會顯示在下方欄位

2 依照搜索結果點選設備IP

3 在此設置需求網路配置IP、子遮罩、閘道

4 將設置IP位址載入選定字幕機

#### 注意事項:

電腦與字幕機IP位址網段需相同,才可搜尋到字幕機

字幕機經過HUB後,有可能會無法與PC網路通訊連線搜索,建議字幕機與PC單獨連線進行設置

#### 字幕機顯示設定

字幕機IP設置完成後,開啟字幕機設置工具

| W Form1      1      2      3        IP      192.168.1.37      Port:      5001      Connected      connected                                                                                                    |    |   |
|----------------------------------------------------------------------------------------------------|----|---|
| 19    192.103.1.37    Foll 9001 •    Connectea connectea      4    固定信息    顯示指息    歡迎光雖顏鴻科技      顯示方式    左移入 •    速度 5 •    字體積色 紅色 •    字體大小 32 •    發送      5    臨時信息    顯示方式    豆服    •    發送    ●      5    臨時信息    「原除臨時信息    「家體積色 紅色 •    字體大小 16 •    ●    ●       「清除臨時信息    臨時信息願示時間 5 •    秒    ●    ●    ●    ●    ●             ●    ●    ●    ●    ●    ●    ●    ●    ●    ●    ●    ●    ●    ●    ●    ●    ●    ●    ●    ●    ●    ●    ●    ●    ●    ●    ●    ●    ●    ●    ●    ●    ●    ●    ●    ●    ●    ●    ●    ●    ●    ●    ●    ●    ●    ●    ●    ●    ●    ●    ●    ●    ●    ●    ●    ●    ●    ●    ●    ●    ●    ● <td< td=""><td></td><td>•</td></td<> |    | • |
|                                                                                                    | 清空 | v |

連線字幕機IP位置,如現場有多台字幕機,需確認「連線IP位址」進行連線

- 2 連線Port:如無使用IP設置進行修改,即以出廠預設「Port:5001」進行連線
- 3點選連線連接字幕機,如連線失敗或無法連線,會顯示not connected,請檢查字幕機電源 與IP設置是否正確
- 4 此為固定顯示訊息,可依照客戶自行設定(歡迎光臨、來賓請登記...等固定訊息)
  可設定顯示方式(跑馬燈,固定顯示,顯示速度與字體大小...等)
  確認完成後按發送,即可錄入字幕機顯示字體輸出
  ※如要清除或不顯示固定訊息,可將固定訊息欄位清空按發送,字幕機則不顯示任何訊息
  5 臨時訊息、臨時公告等相關訊息發送(顯示方式、字體大小、顯示速度都可進行設置)
- 6 清除臨時訊息顯示,可清除臨時訊息設置但不影響固定訊息
- 7 可設置臨時訊息,顯示多久後進行臨時訊息清除(此選項可與IP-CAM發送臨時訊息清除進行搭配) 設定範圍0~600秒

#### IP-CAM連動字幕機設置

在IP-CAM設定選項中,選擇網路協議(Network Protocol)中的字幕機設定(Digital Signage)

|                  | IP surveillance                 |                      |                  | WACRON         |  |  |
|------------------|---------------------------------|----------------------|------------------|----------------|--|--|
| LIVE VIEW        | STATUS                          | SETTINGS             | V2.1.14-41-B9536 | admin   Logout |  |  |
| Settings         | Network Protocol                |                      |                  |                |  |  |
| Video            |                                 |                      |                  |                |  |  |
| Audio            | Max. Stream Connection [0 - 20  | 16                   |                  |                |  |  |
| Date Time        | HTTP                            |                      |                  |                |  |  |
| Network          | HTTP Port [1 - 65535]           | 80                   |                  |                |  |  |
| DDNS             | Sync With NVR                   | Any One 🗸 Only One I | P                |                |  |  |
| Network Protocol | ONVIF Discoverable              |                      |                  |                |  |  |
| Alarm            | Max. HTTP Connection [0 - 20]   | 16                   |                  |                |  |  |
| PTZ              | RTSP                            |                      |                  |                |  |  |
| Intelligent      | Enable                          |                      |                  |                |  |  |
| Maintenance      | RTSP Port [1 - 65535]           | 554                  |                  |                |  |  |
| Liser Account    | Video Packet Size [1400 - 8192] | 4096                 |                  |                |  |  |
| Profile          | Check RTSP Keep Alive           |                      |                  |                |  |  |
| Firmware Update  | RTSP Authentication             |                      |                  |                |  |  |
| Restart          | Max. RTSP Connection [0 - 20]   | 20                   |                  |                |  |  |
| Language         | Digital Signage                 |                      |                  |                |  |  |
|                  | Enable                          | . 🗸                  |                  |                |  |  |
|                  | Server Address                  | 192.168.1.37         |                  |                |  |  |
|                  | Por                             | 5001                 |                  |                |  |  |
|                  | Non-Allowlist Message           | 非相關人員                |                  |                |  |  |

勾選字幕機選項後,依照對應字幕機IP位置與Port進行設置,即可在人臉辨識或車牌辨識系統與 字幕機進行連動顯示,將辨識結果顯示於字幕機上

非白名單顯示訊息(Non-Allowlist Message)可依需求進行設置,如:未在白名單上人員,則 顯示相關訊息

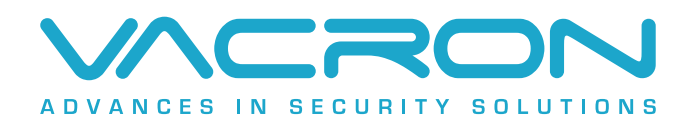

更多產品資訊 請上 VACRON 官網 https://www.vacron.com.tw Made in Taiwan